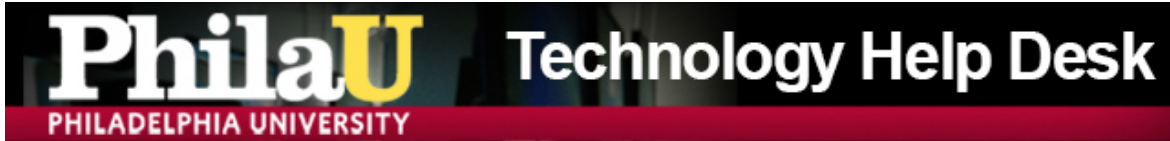

# **Wide Format Printing**

## Instructions for Photoshop

#### 1. File -> Save As...

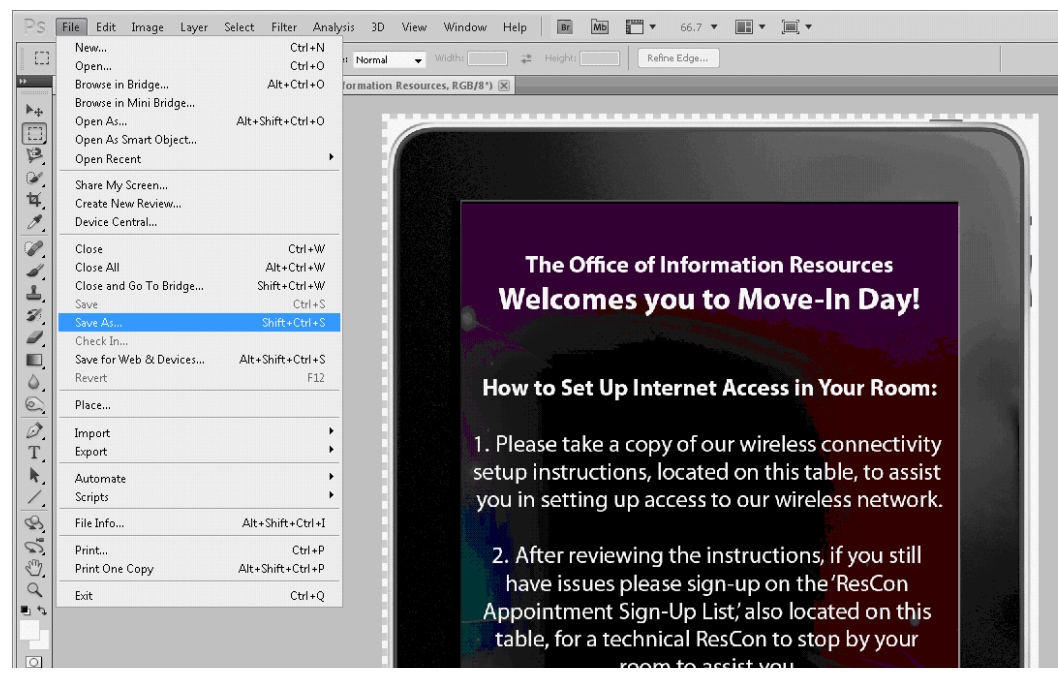

#### 2. Format: Photoshop PDF

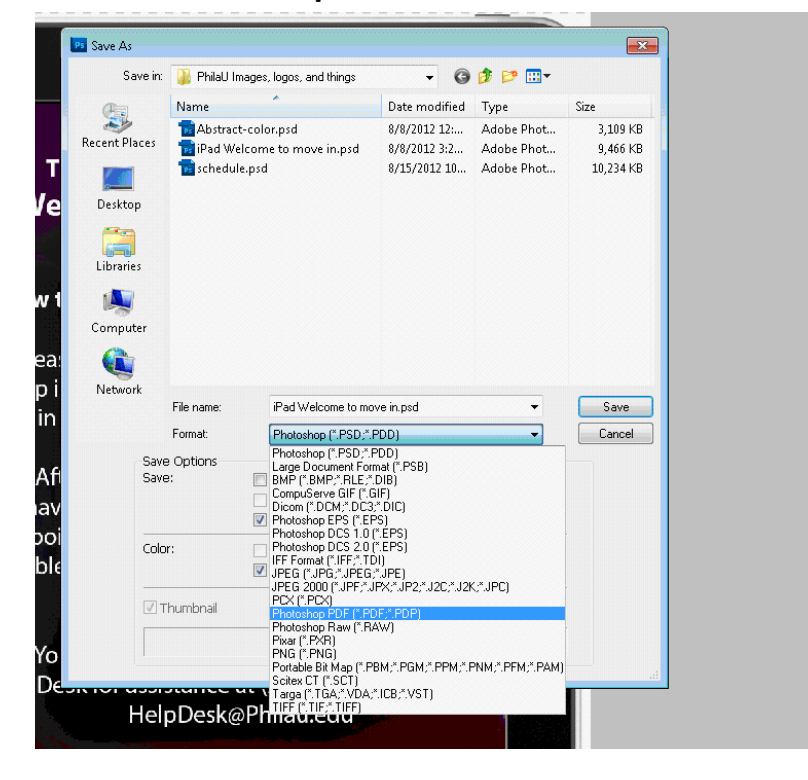

## 3. Open the PDF in Acrobat

### 4. File -> Print

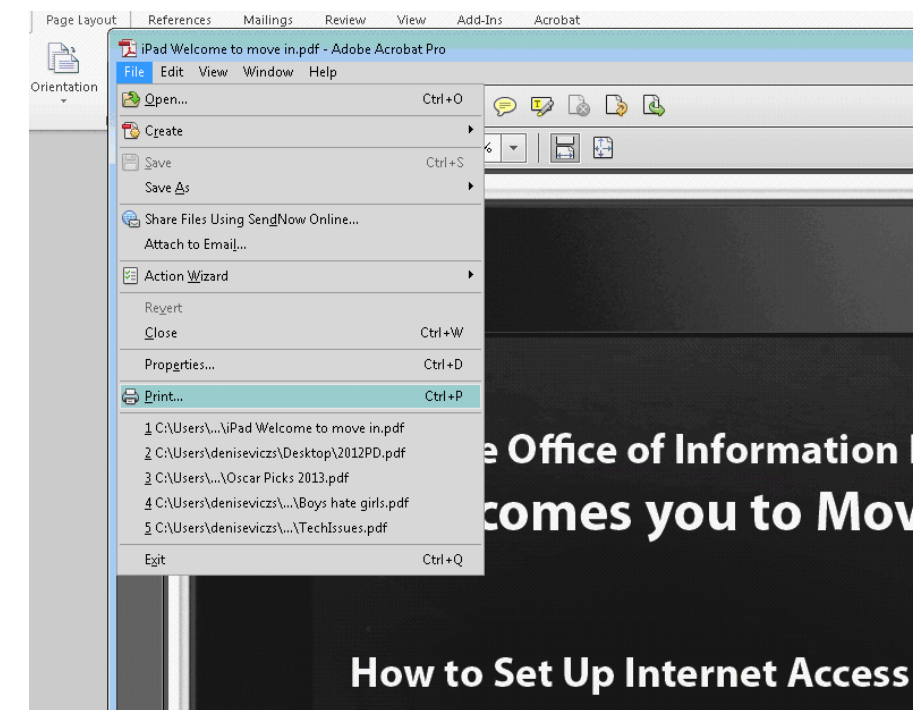

- 5. Select Plotter
- 6. Click "Properties"
- 7. Click "Custom"
- 8. Set your paper size
- 9. Click "OK"
- 10. Press "Advanced"

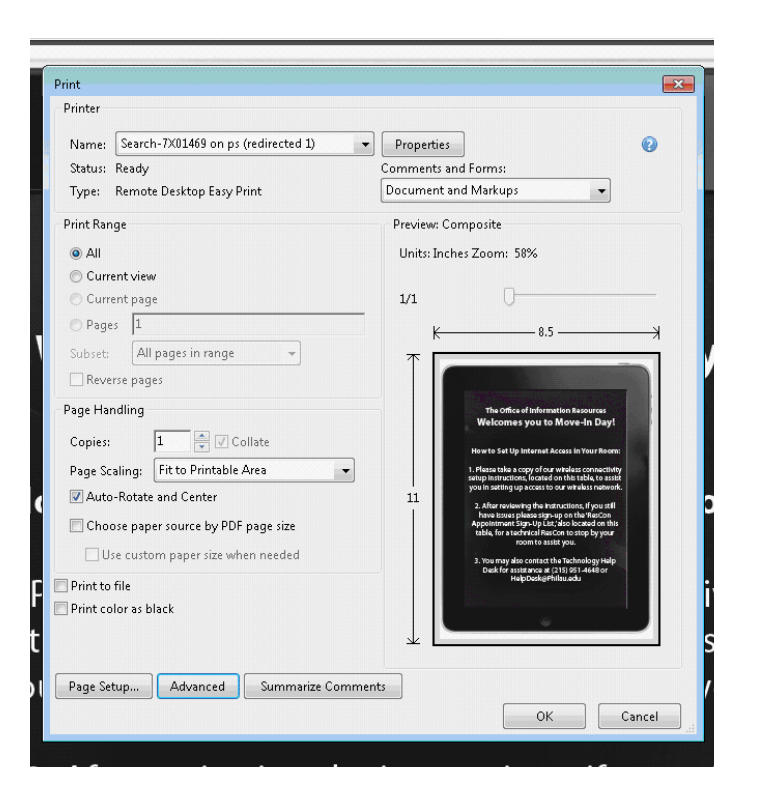

## 11. Make sure "print as image" is checked

| etunus; custom                                                                                                    | Delete Save As                                                                                                    |  |
|----------------------------------------------------------------------------------------------------|----------------------------------------------------------------------------------------------------|--|
|                                                                                                    |                                                                                                    |  |
| rinter: Search-7X01469 on ps (re                                                                                                    | edirected 1) 📝 Print As Image 300 👻 dpi                                                                                                    |  |
|                                                                                                    | Output                                                                                                    |  |
|                                                                                                    | Color: Composite 👻                                                                                                    |  |
|                                                                                                    |                                                                                                    |  |
|                                                                                                    |                                                                                                    |  |
| Output<br>Marks and Bleeds                                                                                                    | Screening:                                                                                                    |  |
| PostScript Options                                                                                                    | Trapping: Off Trap Presets                                                                                                    |  |
| Color Management                                                                                                    |                                                                                                    |  |
|                                                                                                    | Transparency Flattener Preset: [High Resolution] 💌                                                                                                    |  |
|                                                                                                    | Simulate Overprinting                                                                                                    |  |
| Press Reconcernences and a second second                                                                                                    |                                                                                                    |  |
| The Office of Information Resources                                                                                                    | ✓ Use Maximum Available JPEG2000 Image Resolution                                                                                                    |  |
| The Office of Information Resources<br>Welcomes you to Move-In Day!                                                                                                    |                                                                                                    |  |
| The Office of Information Resources<br>Weicomes you to Move-In Day!<br>How to Set Up Internet Access in Your Room:<br>1. Place Like 2 once of our whelese connectivity                                                                                                    | V Use Maximum Available JPEG2000 Image Resolution Ink Manager Name Frequency Angle                                                                                                    |  |
| The Office of Information Resources<br>Welcomes you to Move-In Day!<br>How to Set Up Internet Access in Your Room:<br>1. Please take a copy of our winnies connectivity<br>setup Interactors, locate on third table, be aster<br>you in welfying access to our individue network.                                                                                                    | Ink Manager Name Frequency Angle Process Cyan 85.000 105.000                                                                                                    |  |
| The Office of Information Resources<br>Welcomes you to Move-In Day!<br>How to Set Up Internet Access In Your Norm:<br>I. Phase take you of your write the second<br>post is alloy access to a write the second<br>post is alloy access to a write network.                                                                                                    | ✓ Use Maximum Available JPEG2000 Image Resolution         Ink Manager         Name       Frequency         Angle         Process Cyan       85.000         Process Magenta       85.000                                                                                                    |  |
| The Office of Information Resources<br>Wescomes you to Move-In Day!<br>How to Set Up Internet Access In Your boom:<br>1. Set a copy of our winking contact and<br>you sating up a case to our winking a network,<br>2. And revelop the Instructors, Physiall<br>more times place aligned on the factor<br>particular softward of the set of the set<br>table for the set of the set of the set<br>of the set of the set of the set of the set<br>of the set of the set of the set of the set<br>of the set of the set of the set of the set<br>of the set of the set of the set of the set<br>of the set of the set of the set of the set<br>of the set of the set of the set of the set<br>of the set of the set of the set of the set<br>of the set of the set of the set of the set of the set<br>of the set of the set of the set of the set of the set of the set<br>of the set of the set of t                                                                                                    | Ink Manager       Ink Manager       Process Cyan     85.000       Process Magenta     85.000       Process Yellow     85.000       Process Black     85.000                                                                                                    |  |
| The Office of Information Resources<br>Welcomes you to Move-In Cayl<br>How to Sat Up Infantal Access In Your Norm.<br>1. A set of the Sat Up Infantal Access In Your Norm.<br>1. A set of the Sat Up Infantal Access In Your Yours.<br>2. After resolving the Instructions, Iryouth<br>Inter Inter Spitzen Sign of the Sat Information<br>Information of the Instructions, Iryouth<br>Inter Inter Spitzen Sign of the Sat Information<br>Provide State Sign of the Sat Information<br>Information of the Sat Information of the Sat<br>Information of the Sat Information<br>Information of the Sat Information<br>Information of the S                | ✓ Use Maximum Available JPEG2000 Image Resolution         Ink Manager         Process Cyan         Process Cyan         Process Magenta         85.000         Process Yellow         85.000         Process Black                                                                                                    |  |
| The Office of Information Resources<br>Welcomes you to Move-In Cayl<br>Hen Control Soft Up Informat Accounts<br>in the Soft Up Informat Accounts<br>you and they access to or winders to a soft<br>you and they access to or winders to be acted<br>you and they access to or winders to be acted<br>you and they access to or winders to be acted<br>you and they access to or winders to be acted<br>you and they access to or winders to be acted<br>to the soft of the soft of the soft of the<br>soft of the soft of the soft of the soft of the<br>soft of the soft of the soft of the soft of the<br>soft of the soft of the soft of the soft of the<br>soft of the soft of the soft of the soft of the<br>soft of the soft of the soft of the soft of the<br>soft of the soft of the soft of the soft of the<br>soft of the soft of the soft of the soft of the<br>soft of the soft of the soft of the soft of the<br>soft of the soft of the soft of the soft of the<br>soft of the soft of the soft of the soft of the<br>soft of the soft of the soft of the soft of the soft of the<br>soft of the soft of the soft of the soft of the soft of the<br>soft of the soft of the soft of the soft of the soft of the<br>soft of the soft of the soft of the soft of the soft of the<br>soft of the soft of the soft of t                                                                                                    | ✓ Use Maximum Available JPEG2000 Image Resolution         Ink Manager         Process Cyan         Process Cyan         Process Magenta         85.000         Process Yellow         Process Black                                                                                                    |  |
| The Office of Information Resource<br>Welcome a yout to Move-In Day<br>of the Sot Up Information Resources<br>in the Sot Up Information Resources<br>in the Sot Up Information Resources<br>in the Sot Up Information Resources<br>in the Sot Up Information Resources<br>in the Sot Up Information Resources<br>in the Sot Up Information Resources<br>in the Sot Up Information<br>Information Resources Information<br>Information Resources Information<br>Inf | ✓ Use Maximum Available JPEG2000 Image Resolution         Ink Manager         ✓ Process Cyan         Ø Process Cyan         Ø Process Magenta         Ø Process Yellow         Ø Process Black         Ø Process Black |  |
| Ba Office of Information Resources     Welcome a you to Move-In Day      Welcome you to Move-In Day      welcome you to Move-In Day      welcome you on wrakes contaction     whether you on wrakes contaction     whether you on wrakes contaction     welcome you on wrakes     welcome you on wrakes     welcome you on     welcome you on     welcome you o                                                                                                    | ✓ Use Maximum Available JPEG2000 Image Resolution         Ink Manager         Process Cyan       85.000         Process Cyan       85.000         Process Magenta       85.000         Process Yellow       85.000         Process Black       85.000         Frequency:       85         Ipi       Angle:         ID5*       Ink Manager         Reset                                                                                                    |  |
| Bu Office of Information Resources     Welcomes you to Move-In Day      Welcomes you to Move-In Day      welcomes you to Move-In Day      welcomes you to Move-I                                                                                                    | ✓ Use Maximum Available JPEG2000 Image Resolution         Ink Manager         ✓ Process Cyan       85.000         ✓ Process Magenta       85.000         Ø Process Magenta       85.000         Ø Process Yellow       85.000         Ø Process Black       85.000         Frequency:       Ø5         Ipi Angle:       Ink Manager                                                                                                    |  |
| Bu Office of Information Resources     Welcomes you to Move-In Day      Welcomes you to Move-In Day      welcomes you to Move-In Day      welcomes you to Move-I                                                                                                    | ✓ Use Maximum Available JPEG2000 Image Resolution         Ink Manager         ✓ Process Cyan       85.000         ✓ Process Magenta       85.000         Ø Process Yellow       85.000         Ø Process Black       85.000         Frequency:       Ø5         Ipi< Angle:                                                                                                    |  |

- 12. Press "OK"
- **13.** Confirm the size and print

If you need further assistance, please call the Technology Help Desk at 215-951-4648 or send an e-mail to HelpDesk@PhilaU.edu.